1. Click on "Cognos Reporting" to the left.

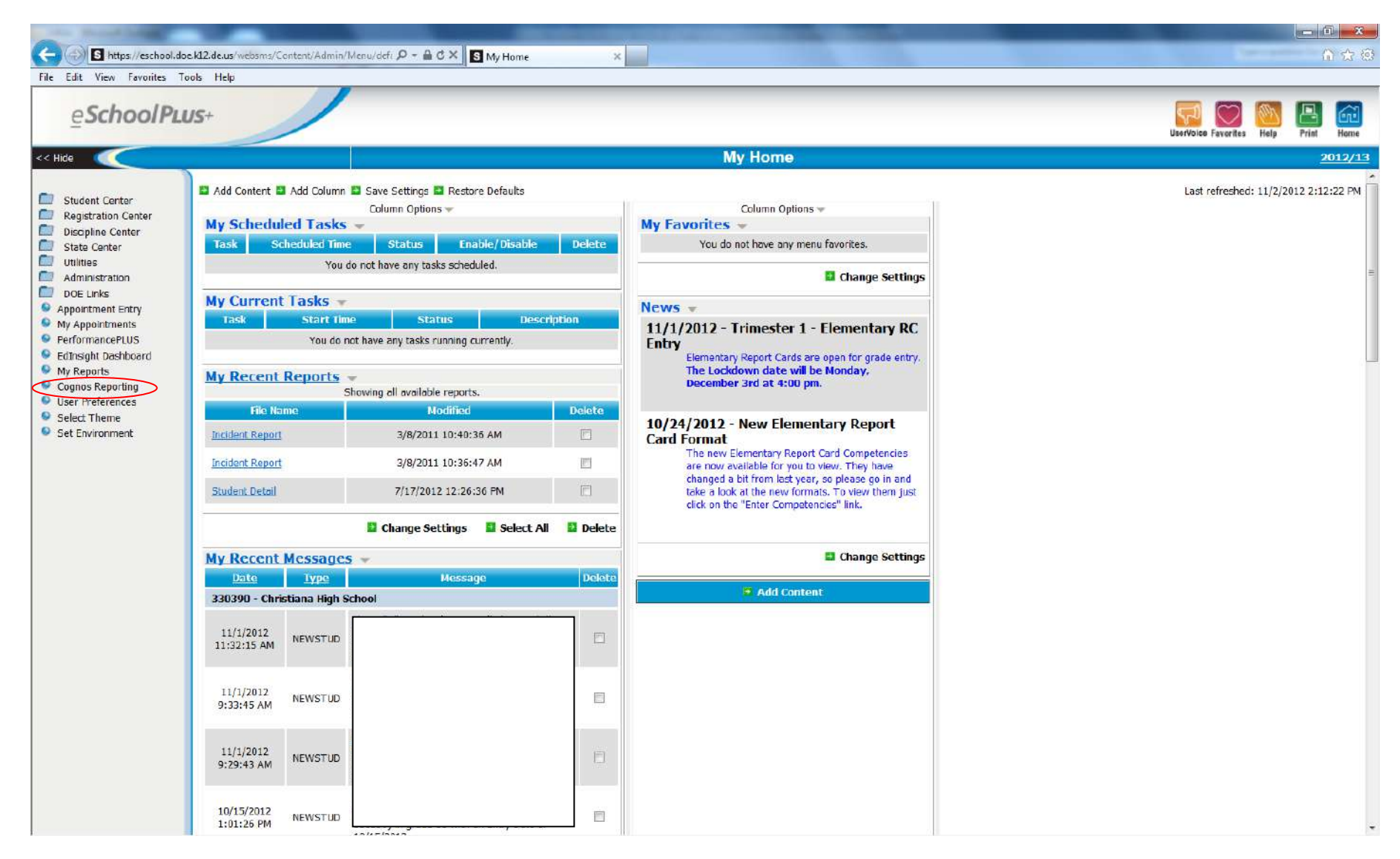

2. Click on "Standard DOE Public Folders Shortcut."

| 😑 🕣 🧭 https://reportnet.doe.k12.de.us/SPI/SPL_To_CRN.esp7dsn=WebSMS 🔎 - 🔒 🖒 🗙 🛐 My Home | eSchoolPLUS Reports ×                     | 0 tr 8                                        |
|-----------------------------------------------------------------------------------------|-------------------------------------------|-----------------------------------------------|
| ile Edit Yiew Favorites Tools Help                                                      |                                           |                                               |
| <u>e</u> SchoolPLus+                                                                    | Christina                                 |                                               |
|                                                                                         |                                           |                                               |
| IBM Cognos Connection                                                                   | John Sadowski (DOE Discipline) Log On 🔻 🔯 | 🗟 🕶 🛔 🔹 👌 🔹 Launch 👻 📍 🔹                      |
| Public Folders <u>Ny Folders</u>                                                        |                                           | 4                                             |
| Public Folders                                                                          | III II 🖆 📓 (                              | <b>:</b> :: : : : : : : : : : : : : : : : : : |
|                                                                                         | Erbiget                                   |                                               |
| R Name &                                                                                | Notified &                                | Actions                                       |
| Standard DOE Duble Folders Shartrat                                                     | December 14, 2011 11:25:21 AM             | Mora                                          |
| Academy of Dever Panerte                                                                | August 17, 2011 10:17:20 AM               | Moro                                          |
|                                                                                         | Ortober 12, 2011 8:00:33 PM               | More                                          |
| C Bradwine Reports                                                                      | Narch 16, 2012 1:06:15 PM                 | More                                          |
|                                                                                         | lanuary 12, 2012 2:05-07 PM               | More More                                     |
|                                                                                         | August 22, 2012 1:55:52 PM                | More                                          |
| Care Henlagen Reports                                                                   | August 17, 2011 10:20:11 AM               | More                                          |
| Capital Reports                                                                         | Sentember 17, 2012 3:54:57 PM             | More                                          |
| Charter School of Wilmington Reports                                                    | Nav 10 2012 10:13:01 AM                   | More                                          |
| Christine Reports                                                                       | February 10, 2012 3:41:00 PM              | More                                          |
| Colonial Reports                                                                        | Nav 31, 2012 12:32:02 PM                  | More                                          |
| Delaware Academy of Public Safety Reports                                               | August 17, 2011 10:23:05 AM               | More                                          |
| Delaware Nilitary Academy Reports                                                       | August 17, 2011 10:23:30 AM               | More                                          |
| Delmar Reports                                                                          | March 15, 2012 2:14:56 PM                 | More                                          |
|                                                                                         | August 24, 2012 2:49:28 PM                | More                                          |
|                                                                                         |                                           |                                               |

3. Click on "Standard DOE Public Reports."

| Https://reportnet.doe.kl.2.de.us/SP/JSPI_To_CRNLasp7dsn=WebSMS_Q → a C × 3 Me Home | GeschoolPLUS Reports ×                    | - 0 - × 0                         |
|------------------------------------------------------------------------------------|-------------------------------------------|-----------------------------------|
| File Edit View Favorites Tools Help                                                |                                           |                                   |
| eSchoolPLUS+                                                                       | Christina                                 |                                   |
|                                                                                    |                                           |                                   |
| IBM Cognos Connection                                                              | John Sadowski (DOE Discipline) Log On 💌 📔 | ⊠ •   <b>≙</b> • i • Launch • ? • |
| Public Folders My Folders                                                          |                                           | 4                                 |
| Public Folders > *Standard DOE Public Folders Shortcut                             |                                           | : 🔁 🗟 📽 🖬 🐇 📭 🖻 🗙 🛃 🗊             |
|                                                                                    |                                           | Entries: 1 - 1 🔘 ( ( ( )) )       |
| 🖂 📔 Rame 🖶                                                                         | Modified @                                | Actions                           |
| Standard DOE Public Reports                                                        | September 27, 2011                        | 10:42:25 AM More                  |
|                                                                                    |                                           |                                   |
|                                                                                    |                                           |                                   |
|                                                                                    |                                           |                                   |
|                                                                                    |                                           |                                   |
|                                                                                    |                                           |                                   |
|                                                                                    |                                           |                                   |
|                                                                                    |                                           |                                   |
|                                                                                    |                                           |                                   |
|                                                                                    |                                           |                                   |
|                                                                                    |                                           |                                   |
|                                                                                    |                                           |                                   |
|                                                                                    |                                           |                                   |
|                                                                                    |                                           |                                   |
|                                                                                    |                                           |                                   |
|                                                                                    |                                           |                                   |
|                                                                                    |                                           |                                   |
|                                                                                    |                                           |                                   |
|                                                                                    | M                                         |                                   |
|                                                                                    |                                           |                                   |

4. Click on "Discipline Reports."

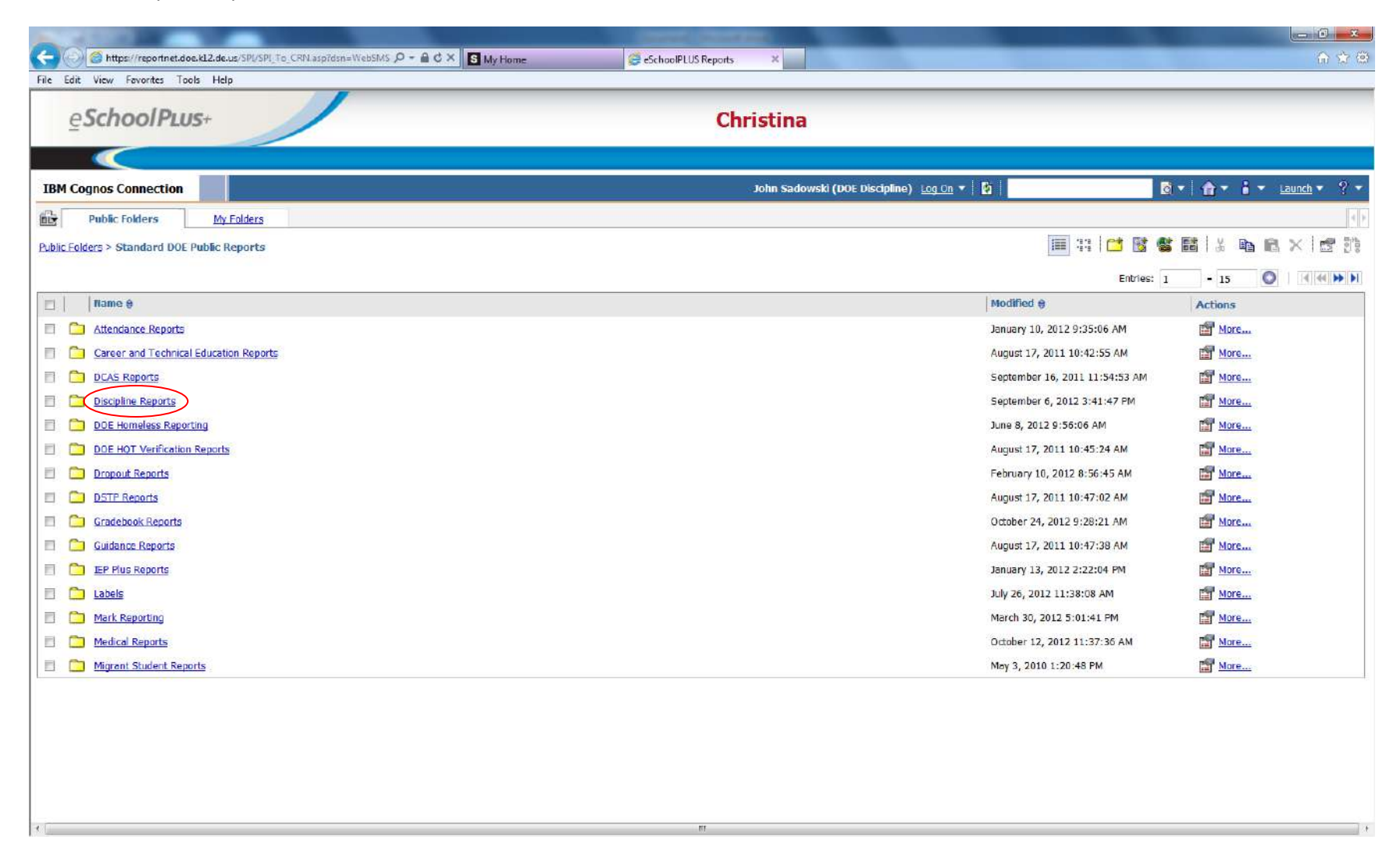

5. Click on "DOE Discipline QC Reports."

| Image: Image:                     |                                                                   | Course Courses                       | - 6                                       |
|----------------------------------------------------------------------------------------------------|-------------------------------------------------------------------|--------------------------------------|-------------------------------------------|
| In the former line line line line line line line line                                                                                                    | S My Home                                                         | eSchoolPLUS Reports ×                | G 🚖 🖽                                     |
| Christina         Exercise       Description       Description       Des                                                                                                    | File Edit View Favorites Tools Help                               |                                      |                                           |
| LBM Cognes Connection       Note Sodoweld (DOC: Dictightine)       Log Log +       Land       Land <thland< th=""> <thland< th="">       Land       <thland< th="" th<=""><th><b>e</b>SchoolPLus+</th><th>Christina</th><th></th></thland<></thland<></thland<>                                                                                                    | <b>e</b> SchoolPLus+                                              | Christina                            |                                           |
| IBM Cognos Connection       John Sadowaki (Kote Keckplano) Log Ling + 10       R + 10       R + 100       R + 100 <td></td> <td></td> <td></td>                                                                                                    |                                                                   |                                      |                                           |
| Public Tolders by Eddecs        Public Tolders bit Eddecs        Public Tolders bit Eddecs     Public Tolders bit Eddecs     Public Tolders bit Eddecs     Public Tolders bit Eddecs     Public Tolders bit Eddecs     Public Tolders bit Eddecs     Public Tolders bit Eddecs     Public Tolders bit Eddecs     Public Tolders bit Eddecs     Public Tolders bit Eddecs     Public Tolders bit Eddecs     Public Tolders bit Eddecs        Public Tolders bit Eddecs                                                                                                    <                                                                                                    | IBM Cognos Connection                                             | John Sadowski (DOE Discipline) 🛛 🗠 🚺 | <b>*</b> - <b>i</b> - <u>Launch</u> - ? - |
| Absect Backing Mating Mathing Mathi | Public Folders My Folders                                         |                                      |                                           |
| Image       Modified ●       Actions         Image       Opticipation Strepts       April 3, 2014 12821 FM       Morecular         Image       Optic Discipline (SS Reports       April 3, 2014 12821 FM       Morecular         Image       Optic Discipline (SS Reports)       April 3, 2014 12821 FM       Morecular         Image       Optic Discipline (SS Reports)       April 3, 2013 1103 477 AM       Morecular         Image       Alleged Earlying Notific Discipline (SS Reports)       September 10, 2012 129 2990 AB       Image: Biology Reports         Image       Alleged Earlying Victim Multiple Incidents Report       September 10, 2012 1143 422 AM       Image: Biology Reports                                                                                                    | Public Folders > Standard DOE Public Reports > Discipline Reports |                                      | 1 📽 🖬   % 📭 🖻 × 1 🕾 🏦                     |
| Image (Image (Image))       Modified (Image)       Actions         Image (Image)       Despine/PSS Reports       April 8, 2011 41:28:21 FM       Image)         Image (Image)       Despine/PSS Reports       April 8, 2011 41:28:21 FM       Image)         Image (Image)       Despine/PSS Reports       April 8, 2011 41:28:21 FM       Image)         Image)       Despine/PSS Reports       April 8, 2011 41:28:21 FM       Image)         Image)       Despine/PSS Reports       April 8, 2011 41:28:21 FM       Image)         Image)       Despine/PSS Reports       April 8, 2011 41:28:21 FM       Image)         Image)       Despine/PSS Reports       June 18, 2008 11:03:47 AM       Image)         Image)       Alleged Bubling Verification Reports       June 18, 2008 11:03:47 AM       Image)         Image)       Alleged Bubling Verification Reports       September 10, 2012 9:39:02 AM       Image)       Image)         Image)       Alleged Bubling Verification Report       September 10, 2012 11:43:22 AM       Image)       Image)         Image)       Alleged Bubling Verification Report       September 10, 2012 11:43:22 AM       Image)       Image)                                                                                                    |                                                                   | Entri                                | es: 1 - 5 🚫   ((()))                      |
| Image: Discipline/IPSC Reports   Image: Discipline/IPSC Reports                                                                                                    | 🗇   name 😝                                                        | Modified 😌                           | Actions                                   |
| April 27, 2009 318:14 PM     DEE Discipline QC Recorts     Juno 18, 2008 11:03:47 AM     Alecad Suthing Reports     September 10, 2012 9:39:02 AM     Alecad Suthing Victim Multiple 2:codents Report     September 10, 2012 11:43:22 AM     Alecad Suthing Victim Multiple 2:codents Report                                                                                                    | Discipline/PBS.Reports                                            | April 8, 2011 4:28:21 PM             | More                                      |
| DUE Discipline Verification Reports     June 18, 2008 11:03:47 AM     Im Mors       Im A larged Bulking Report by Bulding     September 10, 2012 9:39:02 AM     Im Im Control       Im A larged Bulking Victim Multiple Incidents Report     September 10, 2012 11:43:22 AM     Im Im Control                                                                                                    | DUE Discipline QC Reports                                         | April 27, 2009 3:38:14 PM            | More                                      |
| Image: Alleged Bulking Report by Sulking       September 10, 2012 9:39:02 AM       Image: Image: Ima                                       | DUE Discipline Verification Reports                               | June 18, 2008 11:03:47 AM            | More                                      |
| Alleged Bullying Vreim Multiple Incidents Report                                                                                                    | Alleged Bullying Report by Building                               | September 10, 2012 9:39:02 AN        | 🖆 🕨 醋 🖾 More                              |
|                                                                                                    | Alleged Bullying Victim Multiple Incidents Report                 | September 10, 2012 11:43:22 A        | M 📑 🕨 🛗 🖾 <u>More</u>                     |
|                                                                                                    |                                                                   |                                      |                                           |
| л — — — — — — — — — — — — — — — — — — —                                                                                                    | •                                                                 | I TT                                 | ] +                                       |

6. Click on "DOE School Conduct QC Missing Action Code."

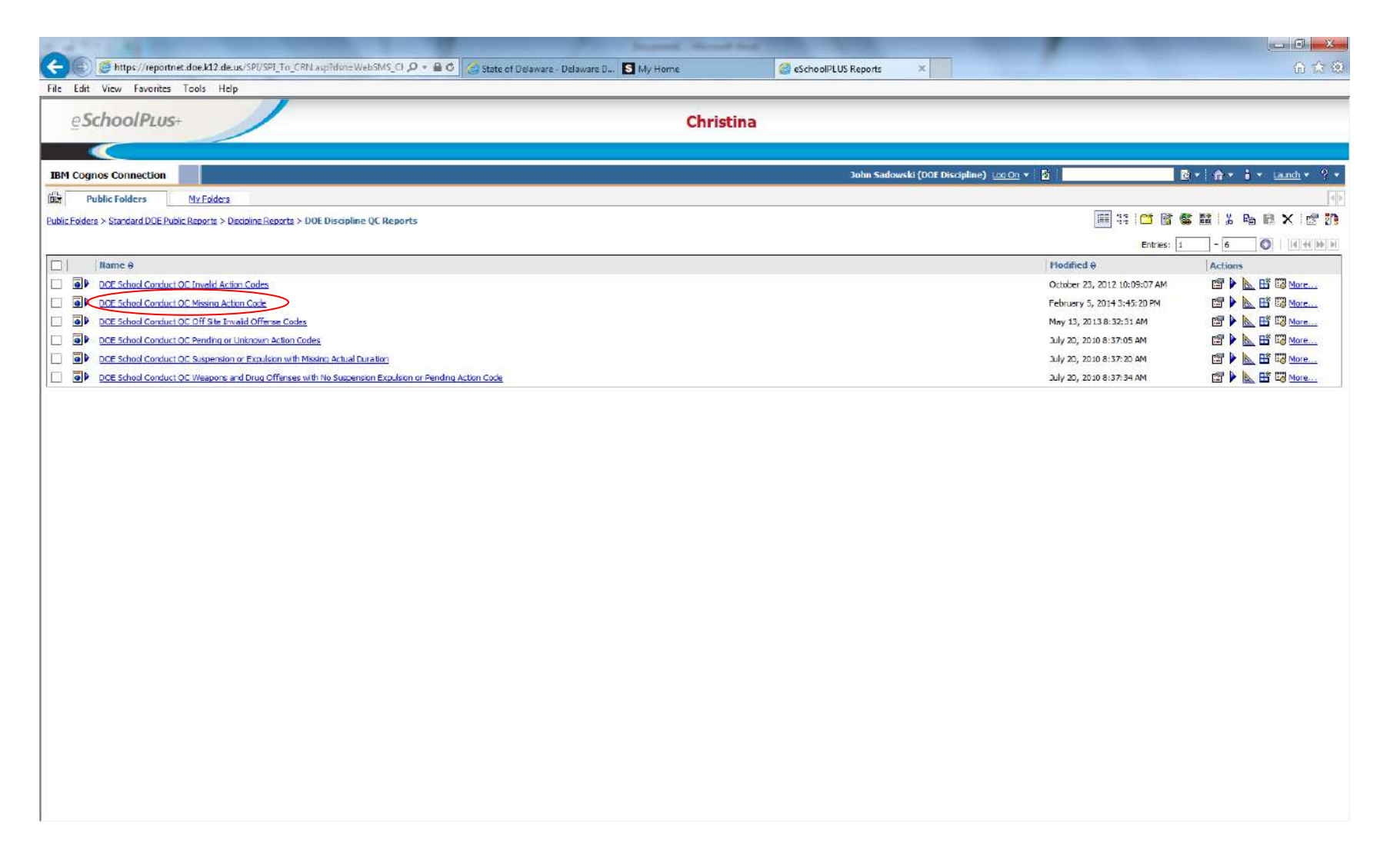

7. Click to highlight the appropriate school year and building(s). You can click "select all" to highlight all buildings or hold the CTRL key and click on only the buildings you want. Click "finish" to run the report.

| 5 4 T 4 K 1                                                                                                    | Million Mary Spectrum                                                | and Manufactor Street, Street, |       |
|----------------------------------------------------------------------------------------------------|----------------------------------------------------------------------|----------------------------------------------------------------------------------------------------|-------|
| C) Treportnet.doe.k12.de.us/SPI/SPI_To_CRN.asp                                                                                                    | NdsnetWebSMS_O D - 🔒 C 🧟 State of Delaware - Delaware D.,, 🛐 My Home | 🧔 eSchoolPLUS Reports 🛛 🗴                                                                                                    | û 🕁 🥨 |
| File Edit View Favorites Tools Help                                                                                                    |                                                                      |                                                                                                    |       |
| eSchoolPLus+                                                                                                    | Chris                                                                | tina                                                                                                    |       |
|                                                                                                    |                                                                      |                                                                                                    |       |
| Incident School Year:<br>2013<br>2013<br>2011<br>2011<br>2010<br>2009<br>2008<br>2007<br>2006<br>2005<br>2005<br>2 |                                                                      |                                                                                                    |       |
|                                                                                                    |                                                                      |                                                                                                    |       |
|                                                                                                    |                                                                      |                                                                                                    |       |
|                                                                                                    |                                                                      |                                                                                                    |       |
|                                                                                                    |                                                                      |                                                                                                    |       |
| Cancel Cancel Finish                                                                                                    |                                                                      |                                                                                                    |       |
|                                                                                                    |                                                                      |                                                                                                    |       |

8. This is what the final report will look like. You can click on this icon to save as an excel spreadsheet. Then select "View in Excel Options" and then "View in Excel 2007 Format." Open the file in the next window.

| 2 4 T 2 8                                                               | Address of the owner of the owner of the owner of the owner of the owner of the owner of the owner of the owner | and the same the set of the set |                                                             |
|-------------------------------------------------------------------------|----------------------------------------------------------------------------------------------------|---------------------------------|-------------------------------------------------------------|
| C Market Contract (Contract doe, k12, de.us/SPI/SPI_To_CRN, asp?dsn=Web | SMS_CI 🔎 🗧 🖨 😋 🤮 State of Delaware - Delaware D 🛐 My Ho                                                         | ne 🧭 eSchoolPLUS Reports 🗙      | (i) 🗘 🛞                                                     |
| File Edit View Favorites Tools Help                                     |                                                                                                    |                                 |                                                             |
| eSchoolPLUS+                                                            |                                                                                                    | Christina                       |                                                             |
| -                                                                       |                                                                                                    |                                 |                                                             |
| Cognos Viewer - DOE School Conduct OC Missing Action Code               |                                                                                                    |                                 | John Sadowski (DSE Discipline) 🛛 Log Cr 🔻 🏦 🗂 About         |
|                                                                         |                                                                                                    |                                 | 🕒 Keep this version 🔻 🕨 👘 👘 👘 🖬 🕈 🖬 🔹 🖬 Add this report 🔻 🗽 |
| DOE School Conduct QC Missin                                            | Date: Feb 14, 2014 ag Action Code                                                                               |                                 | Wew in HTML Format     Wiew in PDE Format                   |
| IncideSV InceRide Action ActCd Incident H Incident Date: Offender D     | Offender Name OffCat OffCategory Name Schu                                                                      | here                            | Mary View in Excel 2007 Format                              |
| 2014 199985 12/05/2013 161769                                           | D1101 Fighting                                                                                                  |                                 | View in Excel 2002 Format                                   |
| 2014 199985 12/05/2013 175188                                           | D1101 Fighting                                                                                                  |                                 | 四 View in Excel 2000 Single Sheet Format                    |
| 2014 200665 01/10/2014 302894                                           | D0802 Offensive Touching Employee Victim                                                                        |                                 | ing real controllers                                        |
|                                                                         |                                                                                                    |                                 |                                                             |
|                                                                         |                                                                                                    |                                 |                                                             |
|                                                                         |                                                                                                    |                                 |                                                             |
|                                                                         |                                                                                                    |                                 |                                                             |
|                                                                         |                                                                                                    |                                 |                                                             |
|                                                                         |                                                                                                    |                                 |                                                             |
|                                                                         |                                                                                                    |                                 |                                                             |
|                                                                         |                                                                                                    |                                 |                                                             |
|                                                                         |                                                                                                    |                                 |                                                             |
|                                                                         |                                                                                                    |                                 |                                                             |
|                                                                         |                                                                                                    |                                 |                                                             |
|                                                                         |                                                                                                    |                                 |                                                             |
|                                                                         |                                                                                                    |                                 |                                                             |
|                                                                         |                                                                                                    |                                 |                                                             |
|                                                                         |                                                                                                    |                                 |                                                             |
|                                                                         |                                                                                                    |                                 |                                                             |
|                                                                         |                                                                                                    |                                 |                                                             |
|                                                                         |                                                                                                    |                                 |                                                             |
|                                                                         |                                                                                                    |                                 |                                                             |
|                                                                         |                                                                                                    |                                 |                                                             |
| Page 1                                                                  |                                                                                                    |                                 |                                                             |
| D REPROVE THE                                                           |                                                                                                    |                                 |                                                             |